## Уважаемые родители! Направляем Вам памятку по оплате родительской платы через Сбербанк онлайн. Обратите внимание, Сбербанк изменил наименование услуги « Детские сады г. Саянск»( после каждого слова, в том числе после буквы Г. перед словом Саянск делаем пробел)

## ПАМЯТКА Для родителей по оплате родительской платы через Сбербанк Онлайн

#### 1. Вход в Сбербанк Онлайн

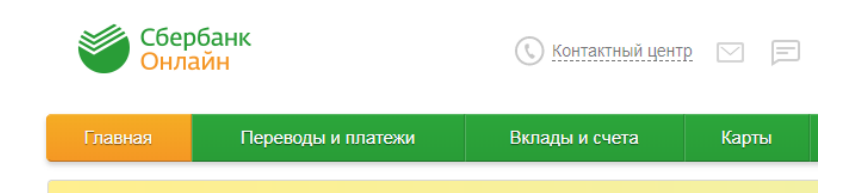

### 2. Выбираем из меню вкладку «Переводы и платежи»

| Сбербанк<br>Онлайн |                    | 🕔 Контактный центр |  |
|--------------------|--------------------|--------------------|--|
| Главная            | Переводы и платежи | Вклады и счета     |  |

3. Выбираем раздел «Оплата покупок и услуг», вводим в поисковой строке текст «Детские сады г. Саянск» (делаем пробелы после каждого слова и после буквы г. перед словом Саянск), нажимаем на вкладку «Найти», запускается поиск услуги.

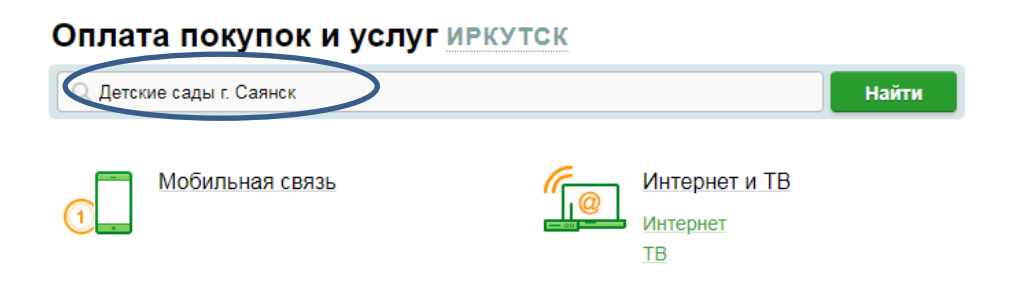

### 4. На экране появляется доступ к услуге «Детские сады г. Саянск»

#### Оплата покупок и услуг иркутск

| Q Детские сады г. Саянск Найти                                                                                                    |  |  |  |  |
|----------------------------------------------------------------------------------------------------|--|--|--|--|
| упорядочить: по региону <u>по алфавиту по услуге</u><br>Не найдено ни одного получателя в регионе оплаты. Пожалуйста, задайте другие параметры или щелкните по |  |  |  |  |
| ссылке <u>«Оплата по реквизитам или квитанции»</u> .<br>Скрыть результаты без учета региона ▲                                                                  |  |  |  |  |
| Зима                                                                                                    |  |  |  |  |
| Услуга. Родительская илата<br>ИН: 3814000245<br>р/сч: 40101810250048010001<br>Зима<br>Детские сады и дошкольные учре<br>ждения                                 |  |  |  |  |

# 5.Нажимаем на вкладку «Детские сады г. Саянск»

#### Оплата: Детские сады г. Саянск

| Заполните пол:<br>Поля, обязател | я формы и нажмите н<br>вные для заполнения | на кнопку «Продолжить<br>я, отмечены * . | ».                     |
|----------------------------------|--------------------------------------------|------------------------------------------|------------------------|
|                                  |                                            |                                          | Д Добавить в избранное |
| выбор услуги<br>ОО-              | заполнение реквизитов                      | подтверждение                            | статус операции        |
| Получатель:                      | Детские сады г. Саянск                     |                                          |                        |
| Выберите услугу*:                | Родительская плата                         |                                          |                        |
| Оплата с*:                       | Выберите счет/карту с                      | писания                                  |                        |
| Лицевой счет*:                   |                                            |                                          | )                      |
| ← Назад к выбору услуг           | <u>Отменить</u>                            | Продолжить                               |                        |

Выбираем <u>услугу</u>, выбираем <u>карту</u>, <u>вводим номер лицевого счета ребенка</u>, после набора информации нажимаем на вкладку <u>«Продолжить»</u>.

## 6. Далее выполняем стандартные операции по оплате.

| РОДИТЕЛЬСКАЯ ПЛАТА                                                                                       |                                                        |  |  |  |
|----------------------------------------------------------------------------------------------------|--------------------------------------------------------|--|--|--|
| Заполните поля формы и нажмите на кнопку «Продолжить».<br>Поля, обязательные для заполнения, отмечены *. |                                                        |  |  |  |
| выбор услуги<br>ОО-                                                                                      | заполнение реквизитов подтверждение статус операции    |  |  |  |
| Показать все реквизи                                                                                     | ТЫ                                                     |  |  |  |
| Списать со счета:*                                                                                       | руб.                                                   |  |  |  |
| Лицевой счет:*                                                                                           | 15149                                                  |  |  |  |
| ФИО ребенка:*                                                                                            |                                                        |  |  |  |
| Дополнительная<br>информация:*                                                                           | МДОУ "ДЕТСКИЙ САД КОМБИНИРОВАННОГО ВИДА № 19 "РОСИНКА" |  |  |  |
| ФИО плательщика:*                                                                                        |                                                        |  |  |  |
| OKTMO:*                                                                                                  | 25726000                                               |  |  |  |
| КБК:*                                                                                                    | 90311301994042004130                                   |  |  |  |
| Вид документа:*                                                                                          | ΠΑCΠΟΡΤ ΡΦ                                             |  |  |  |
| Номер документа:*                                                                                        |                                                        |  |  |  |